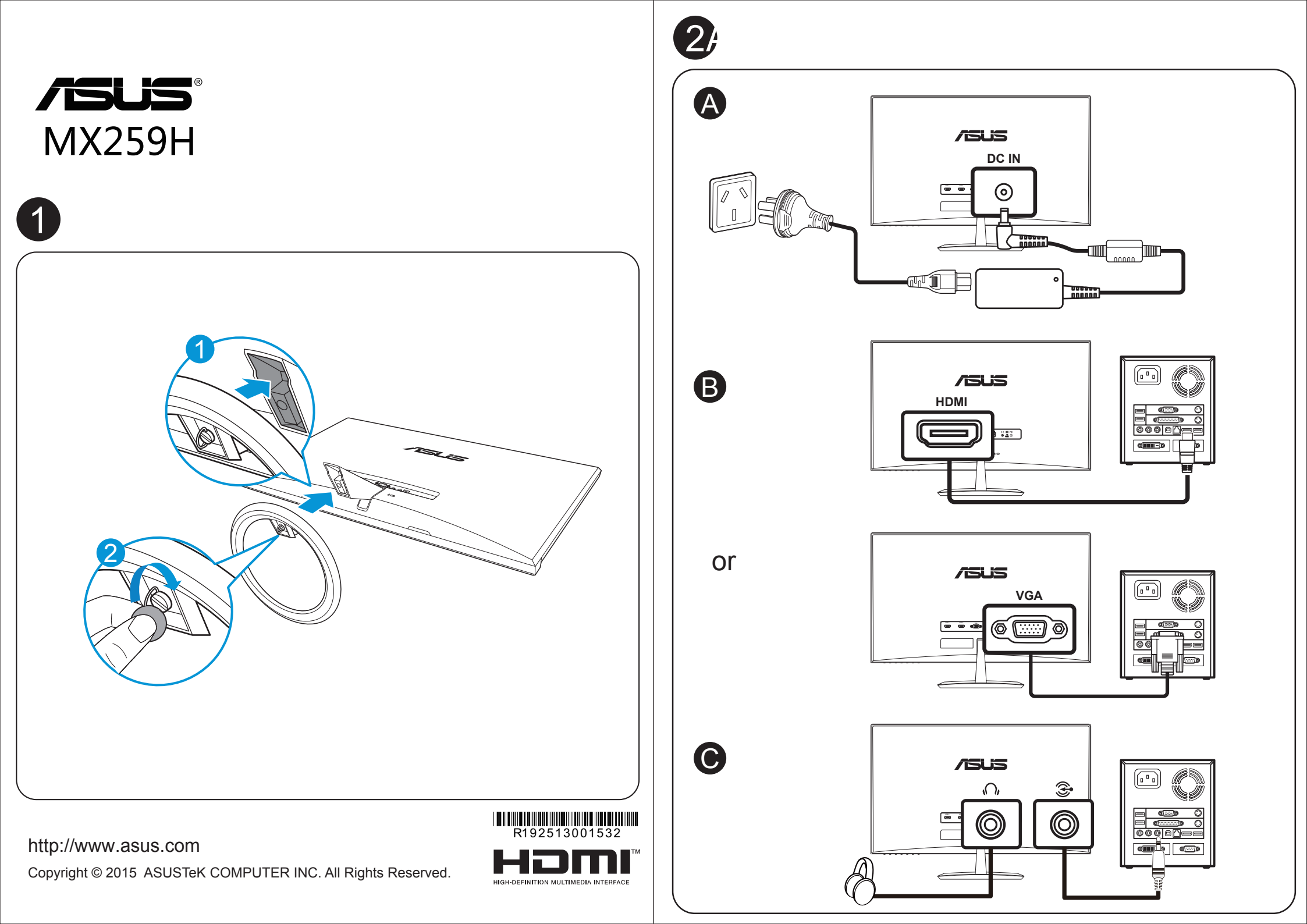

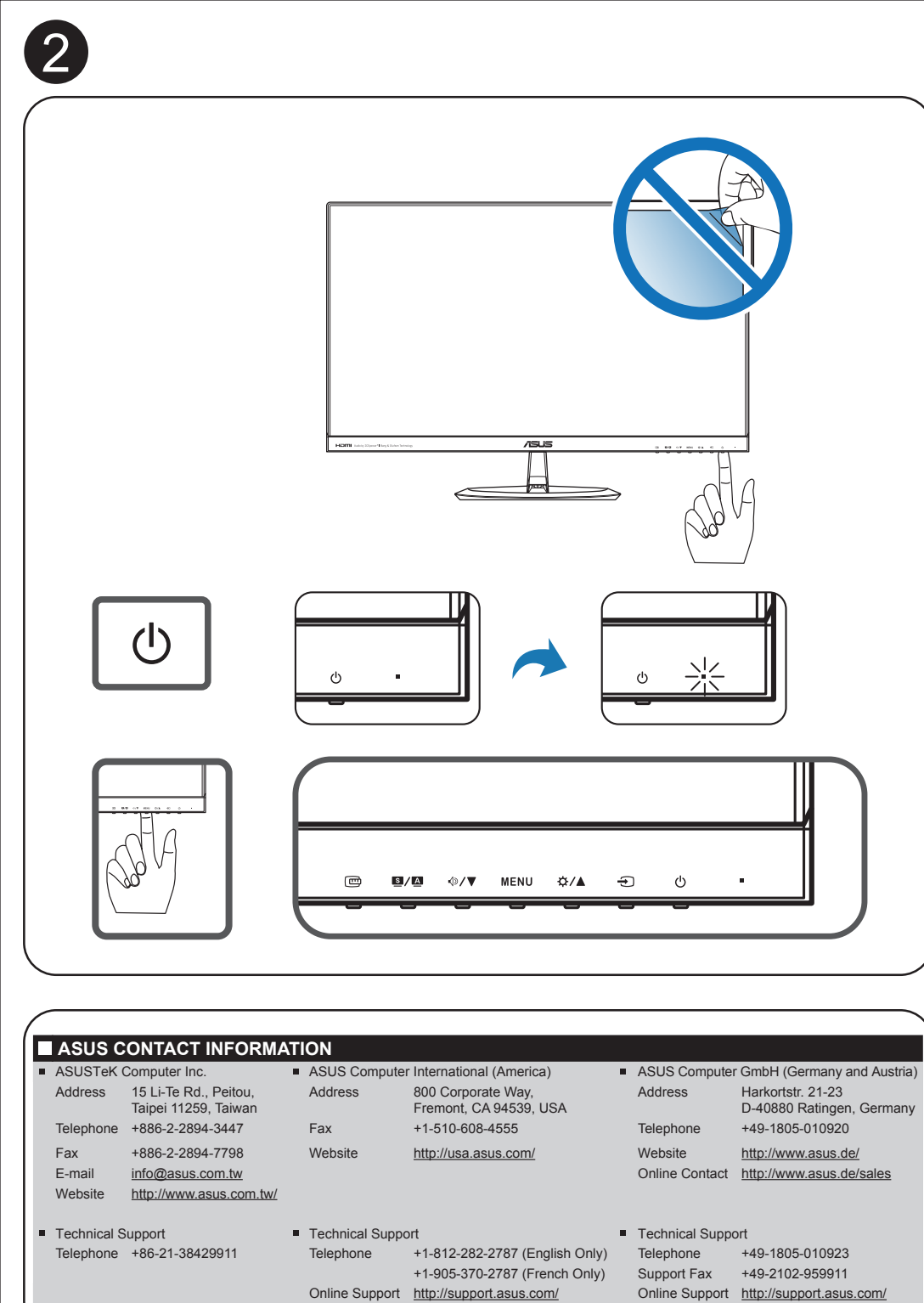

| MENU | 7505 MX259                                                                                                    |                                                                                                    |                        |                            |           |
|------|----------------------------------------------------------------------------------------------------|----------------------------------------------------------------------------------------------------|------------------------|----------------------------|-----------|
|      | Splendid                                                                                                    | Scenery Moo                                                                                                    | de<br>ode              | •                          |           |
|      | 💩 Color                                                                                                    | Theater Mod                                                                                                    | le                     | •                          |           |
|      | Image                                                                                                    | Game Mode                                                                                                    |                        | •                          |           |
|      | <ul> <li>Input Select</li> <li>System Setup</li> </ul>                                                                                                    | Night View M                                                                                                    | Node                   |                            |           |
|      | <i></i>                                                                                                    |                                                                                                    |                        | 1/2                        |           |
|      |                                                                                                    | 🕈 Move 🗕 🛨 Me                                                                                                    | nu <u>S</u> Exit       |                            |           |
|      |                                                                                                    |                                                                                                    |                        |                            | -5°~ 2    |
| ๗/▼  | 7545 MX259                                                                                                    |                                                                                                    |                        |                            |           |
|      | Splendid                                                                                                    | Level 0                                                                                                    |                        |                            | , ,<br>fh |
|      | Color                                                                                                    | Level 2                                                                                                    |                        | •                          |           |
|      | 💌 Image                                                                                                    | Level 3                                                                                                    |                        | +                          |           |
|      | → Input Select                                                                                                    | Level 4                                                                                                    |                        | •                          |           |
|      | 💥 System Setup                                                                                                    |                                                                                                    |                        |                            |           |
|      |                                                                                                    |                                                                                                    |                        |                            |           |
|      |                                                                                                    | 🗘 Move 🚽 Me                                                                                                    | nu <mark>S</mark> Exit |                            |           |
|      | 754.55 MX259                                                                                                    | ¢ Move Me                                                                                                    | nu <u>S</u> Exit       |                            |           |
| MENU | ASLAS MX259<br>Splendid                                                                                                    | ¢ Move                                                                                                    | nu <u>S</u> Exit       | •                          |           |
| MENU | ASLES MX259<br>Splendid<br>♥ Blue Light Filter<br>A Color                                                                                                    | Move  Move  Me                                                                                                    | nu <u>S</u> Exit       | ><br>>                     |           |
| MENU | 기르니크 MX259<br>Splendid<br>한 Blue Light Filter<br>☆ Color<br>(河 Image                                                                                                    | Move Move                                                                                                    | nu Si Exit             | •<br>•<br>•                |           |
| MENU | ASLIS MX259<br>Splendid<br>Blue Light Filter<br>Color<br>Image<br>Thus Select                                                                                                    | Move Move Move                                                                                                    | nu S Exit              | ><br>><br>><br>>           |           |
| MENU | ASUS MX259<br>Splendid<br>Selent Light Filter<br>Color<br>Image<br>Dinput Select<br>System Setup                                                                                                    | Move Meeter Meeter Meeeter Meeter Meeter Meeter Meeter Meeter Meeter Meeter Meeter Mee | nu S Exit              | ><br>><br>><br>>           |           |
| MENU | ✓EX.JES MX259       Splendid       Image       Image       Image       Image       System Setup                                                                                                    | Move Move                                                                                                    | nu S Exit              | ><br>><br>><br>>           |           |
| MENU | ✓ELES MX259         Splendid         Image         Image         Input Select         System Setup                                                                                                    | Move Move                                                                                                    | nu <u>S</u> Exit       | ><br>><br>><br>>           |           |
| MENU | ✓ELIS MX259         Splendid         Image         Image         Image         Image         System Setup                                                                                                    | Move Move                                                                                                    | nu SE Exit             |                            |           |
| MENU | ✓EUS MX259         Splendid         Image         Image         Image         Imput Select         System Setup                                                                                                    | Move Move                                                                                                    | nu S Exit              | ><br>><br>><br>><br>>      |           |
| MENU | XELIS MX259         Splendid         Blue Light Filter         Image         Input Select         System Setup                                                                                                    | Move ■ Me Move ■ Me Level 0 Level 1 Level 2 Level 3 Level 4 Move ■ Me Move ■ Me                                                                                                    | nu <u>S</u> Exit       | ><br>><br>><br>><br>>      |           |
| MENU | XELIS MX259         Splendid         Bue Light Filter         Color         Image         Input Select         System Setup         System Setup         Splendid         System Setup         Splendid         Splendid         Splendid         Setup Light Filter         Color         Image         Image                                                                                                    | Move Move Level 0 Level 1 Level 3 Level 4 Move Move Move Level 0 Level 1 Level 2 Level 3 Level 3                                                                                                    | nu <u>S</u> Exit       |                            |           |
| MENU | <b>AELES MX259</b> Splendid         Bue Light Filter         Color         Image         Input Select         System Setup         Splendid         System Setup         Splendid         Image         Image         System Setup         Image         Image <td< td=""><td>Move Move</td><td>nu S Exit</td><td>&gt;<br/>&gt;<br/>&gt;<br/>&gt;<br/>&gt;<br/>&gt;</td><td></td></td<> | Move Move                                                                                                    | nu S Exit              | ><br>><br>><br>><br>><br>> |           |
| MENU | XELES MX259         Splendid         Bue Light Filter         Color         Image         Input Select         System Setup         Splendid         Bue Light Filter         Color         Image         Image </td <td>Move Move</td> <td>nu S Exit</td> <td></td> <td></td>                                                  | Move Move                                                                                                    | nu S Exit              |                            |           |